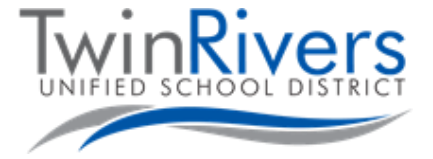

## Chromebook خود را به Hot Spot Wi-Fi ناحیه وصل نمایید.

## قدم 1: Hot Spot را روشن نمایید

- A. دکمه خاموش/روشن در اطراف Hot Spot را به مدت کوتاه فشار داده محکم بگیرید.
- B. صبر كنيد تا لحظه ايكه لوگوي Sprint ناپديد شده، و يك صفحه سفيد با يك دكمه "Wi-Fi Name/Password" ظاهر شود.

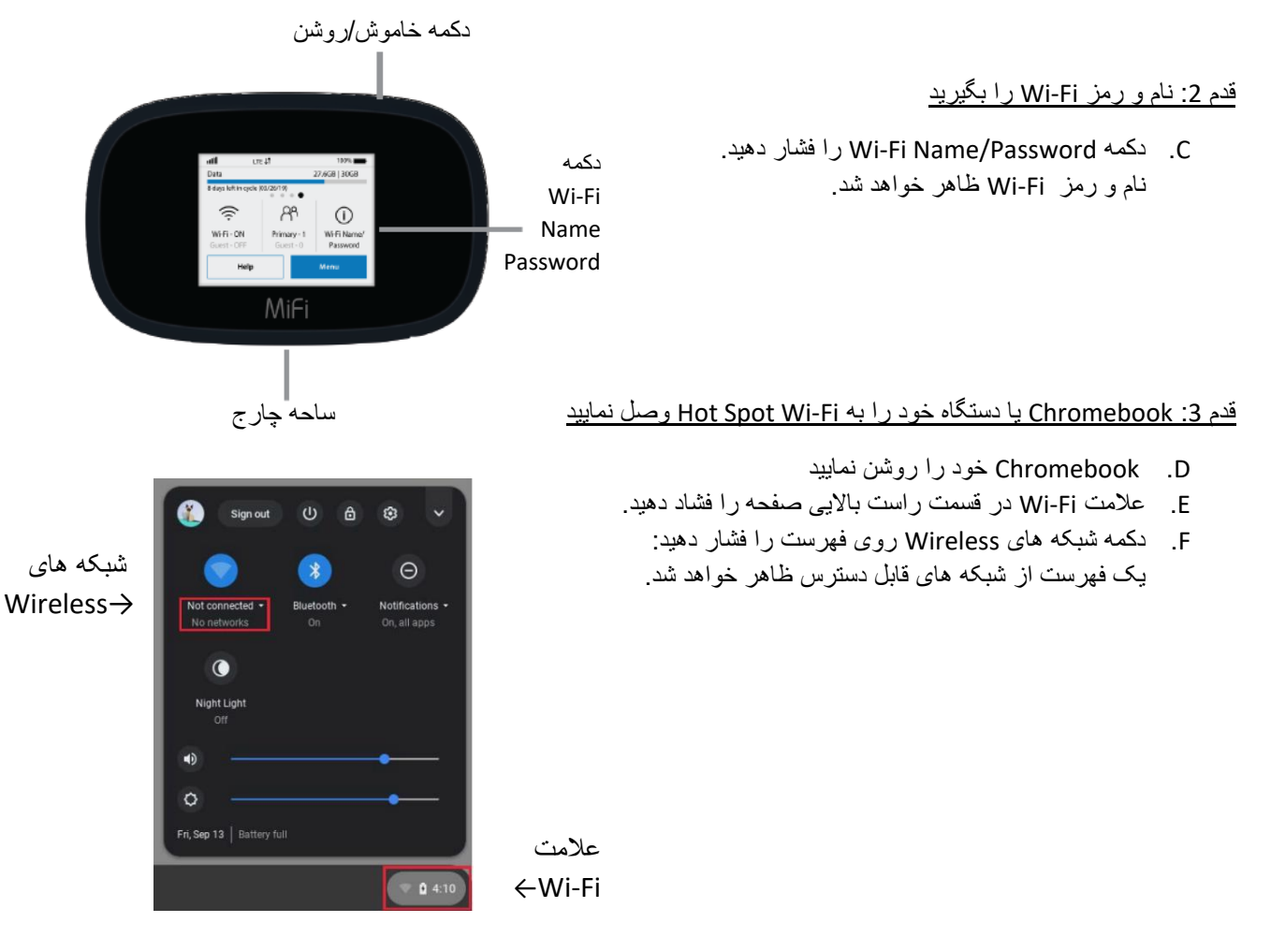

## قدم 4: شبکه ای را انتخاب کنید که با نام Wi-Fi که از قبل بدست آورده اید مطابقت کند.

Hotspot Wi-Fi ساحه با نشان -MiFi8000 به علاوه چند شماره دیگر شروع میشود.

شما مطمئناً برای دریافت رمز کوشش می نمایید،

رمز را که در مرحله دوم بالا دریافت کرده اید داخل نمایید.

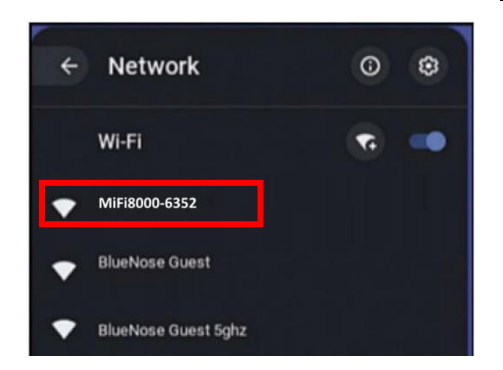